対戦相手を探す

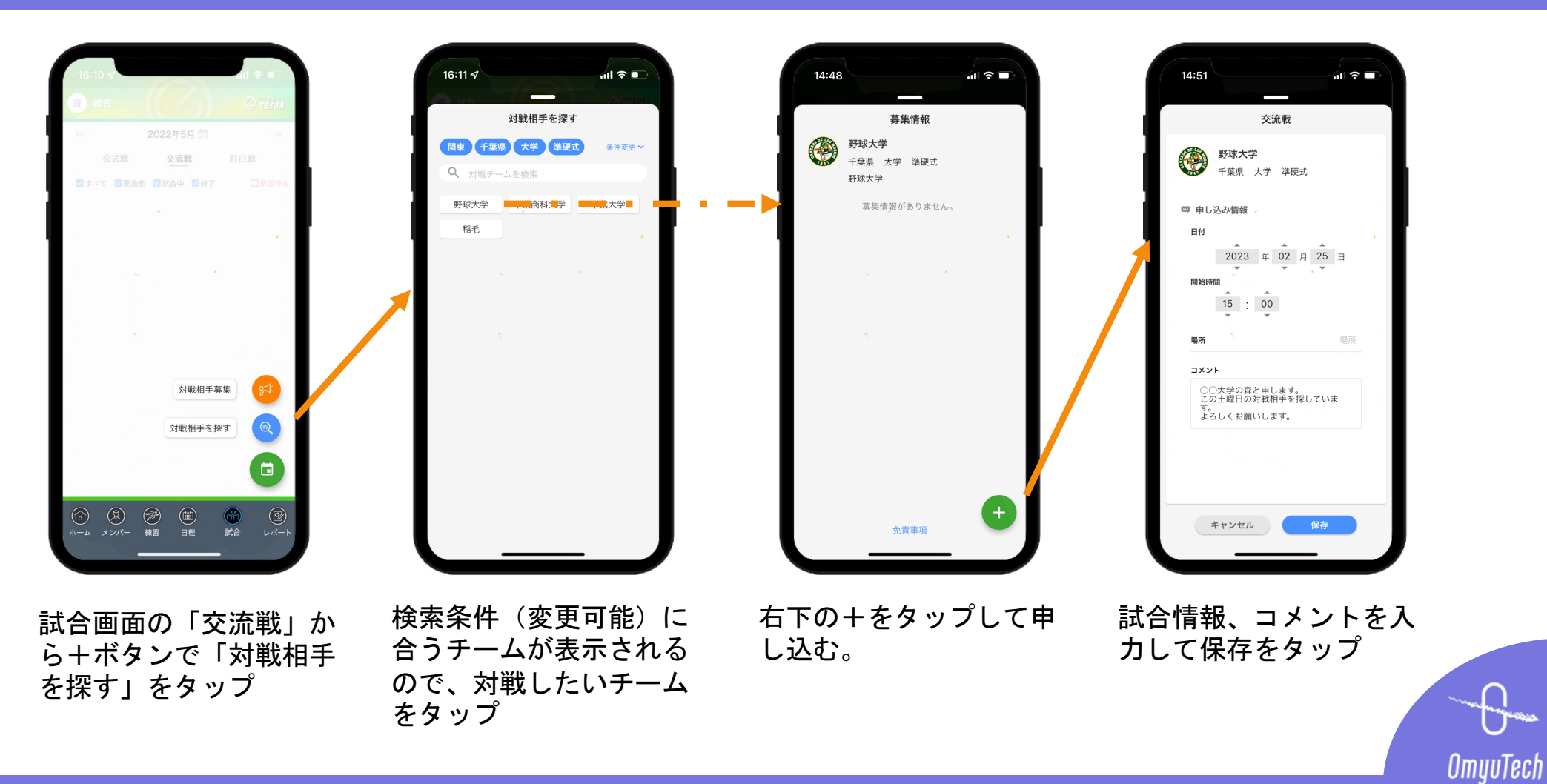

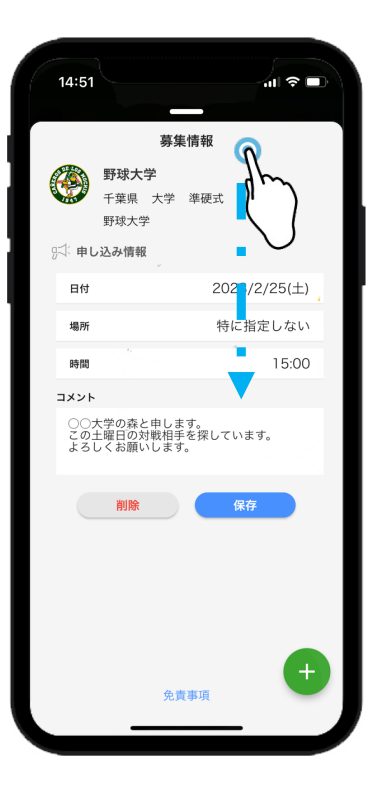

# 15:34 (1) (1)

灰色背景の部分を押した まま下へスライドして画 面を閉じる 申し込んだ試合が承認待 ちのリストに表示される ので、対戦相手の連絡や 承認を待つ。

# 対戦相手を探す

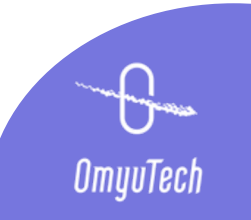

### 申込の承認(相手作業)

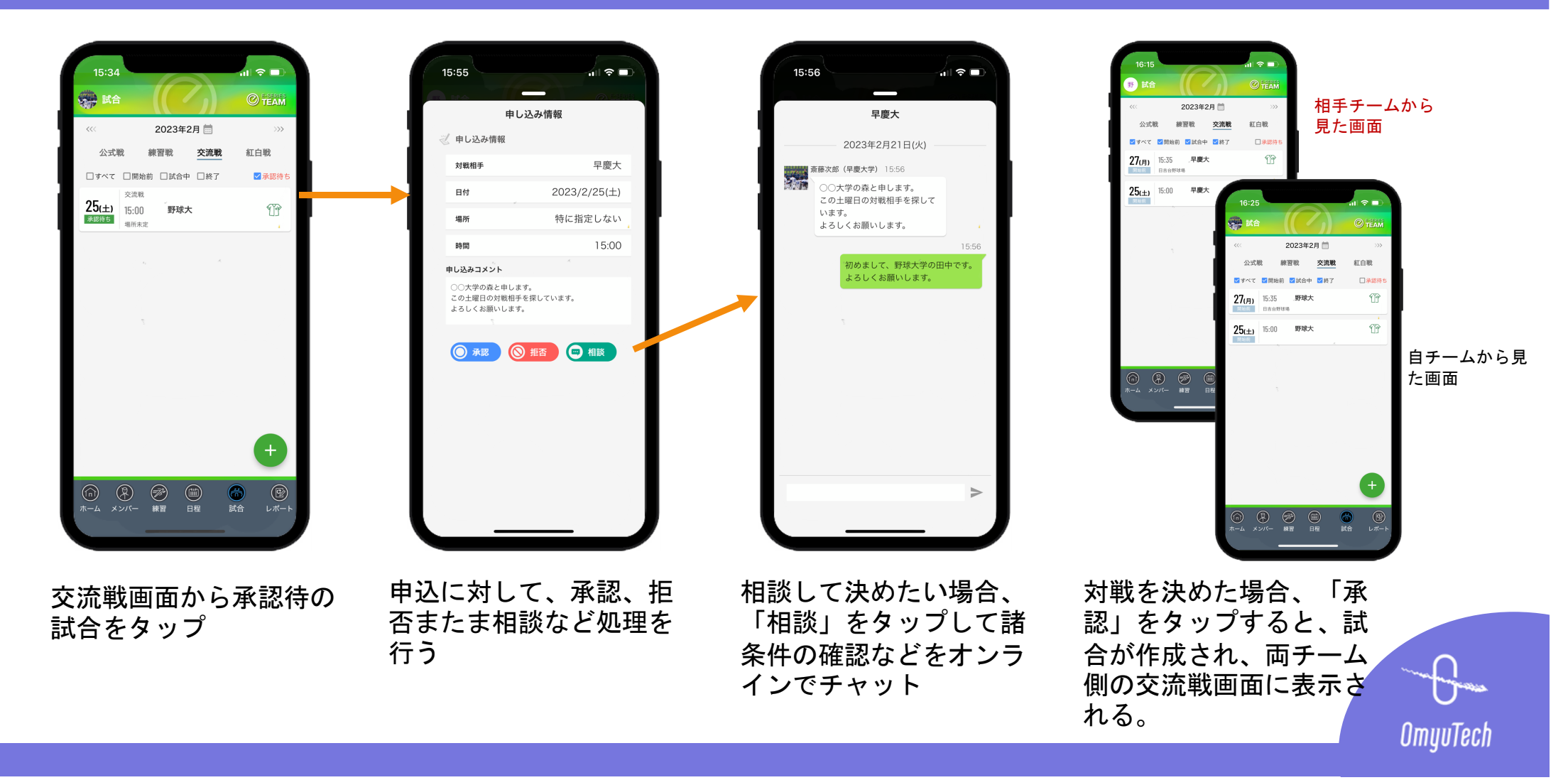

### 試合情報編集

ጠ ବ 🗖

早慶大学

tester v

保存

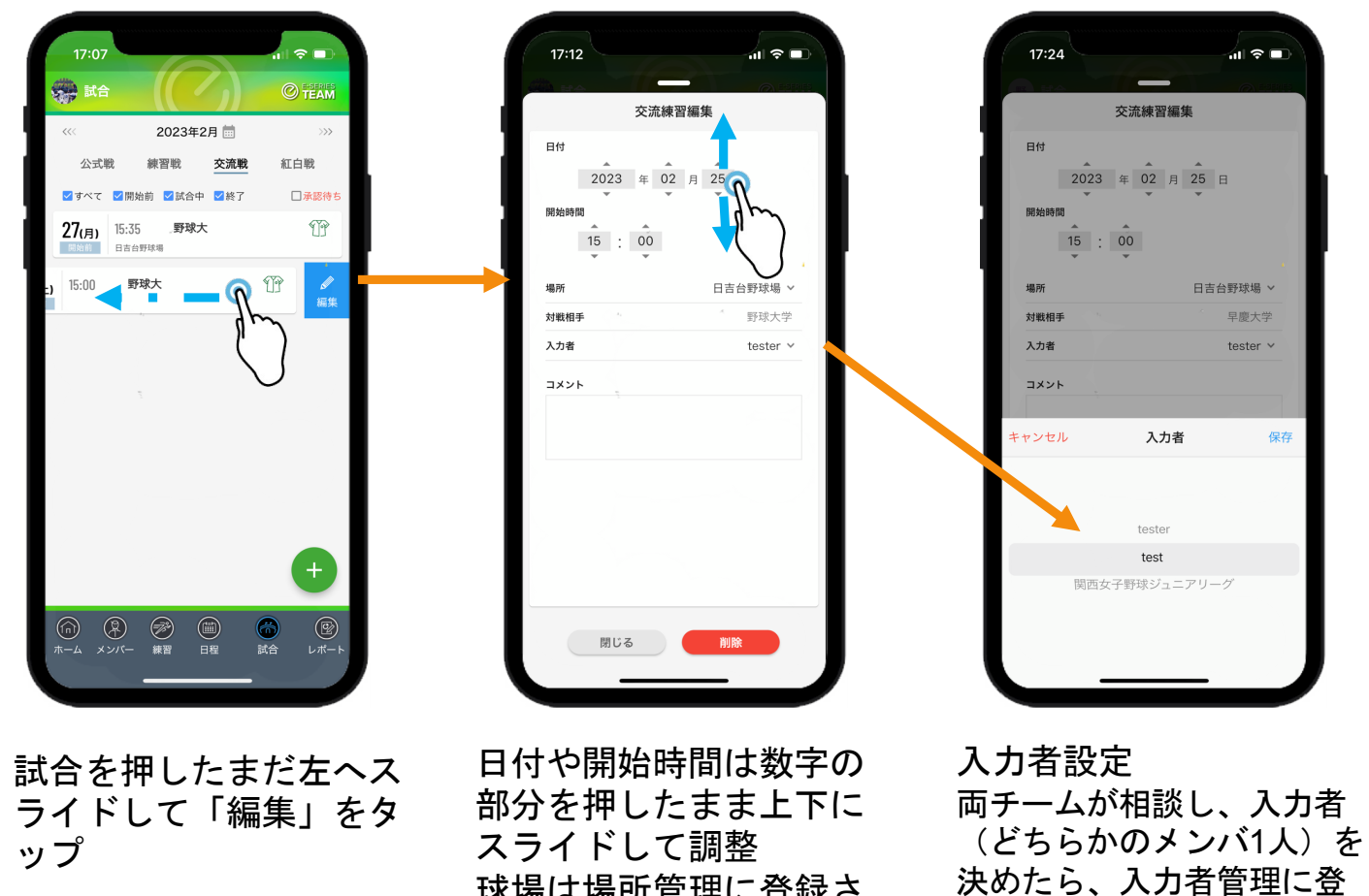

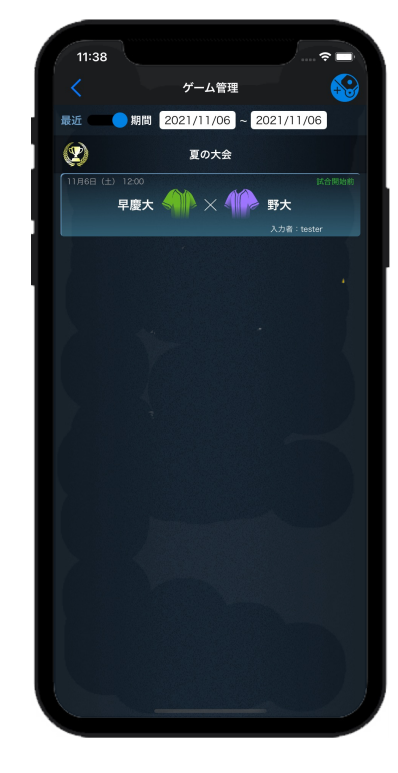

球場は場所管理に登録さ 録された入力者から選択し れたものから選択

て設定

入力者のEasyScoreのゲ ーム一覧に試合が送信さ れる

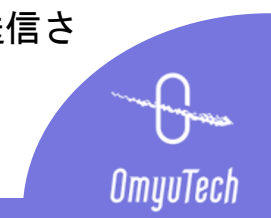

入力&観戦

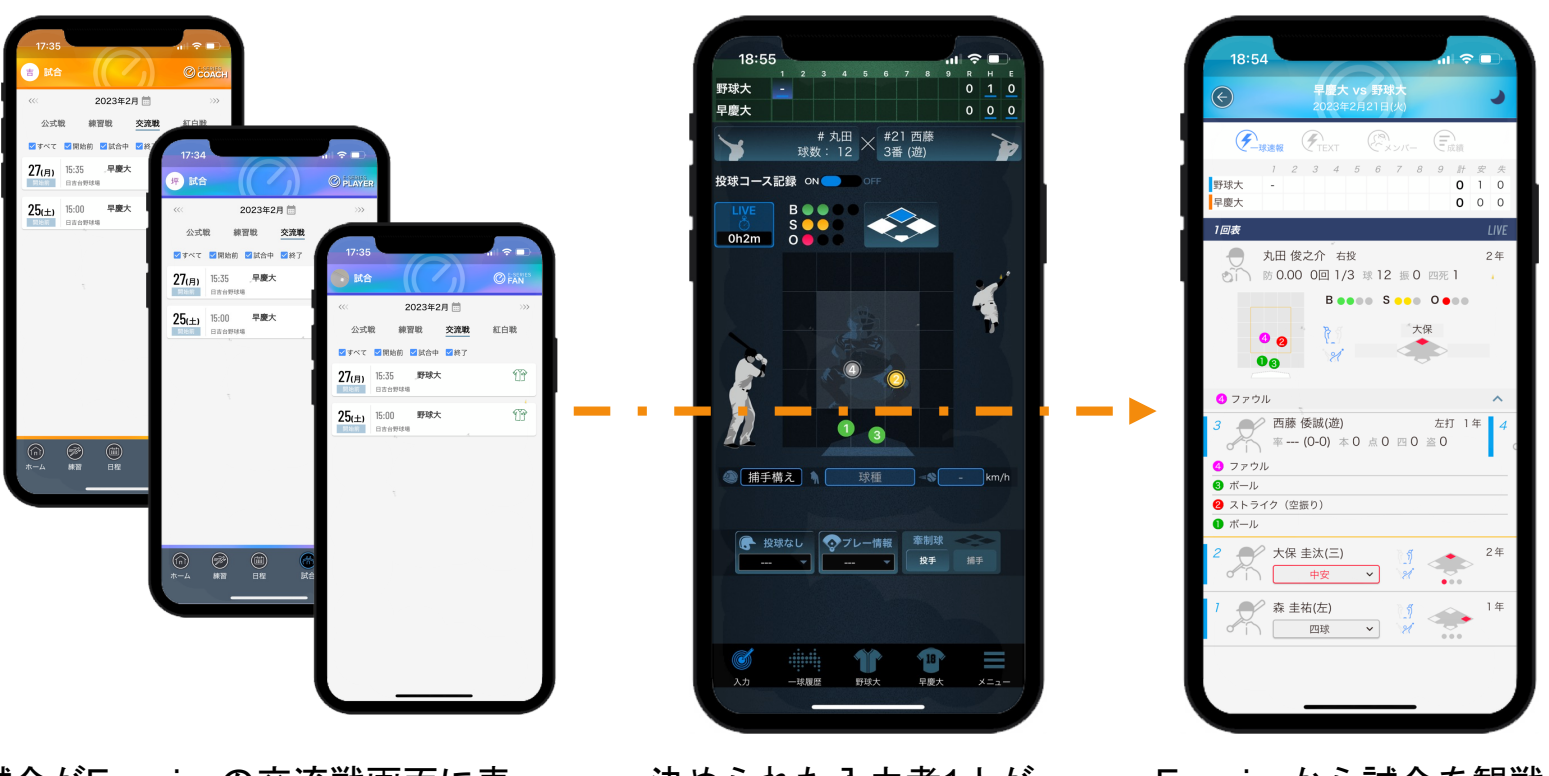

試合がE-seriesの交流戦画面に表 示される

決められた入力者1人が EasyScoreで試合を入力

E-seriesから試合を観戦 (非公開)

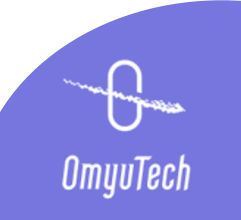

# 交流戦成績レポート

← 丸田 俊之ク

投手リスク図

配球図-球種(290球)

シン=シンカー 他=その他

付全打者 被打球マップと配球図

対全打者 投手リスク図と配球図

2023年2月 交流戦&練習戦

- **-**

7.00

3

3

1

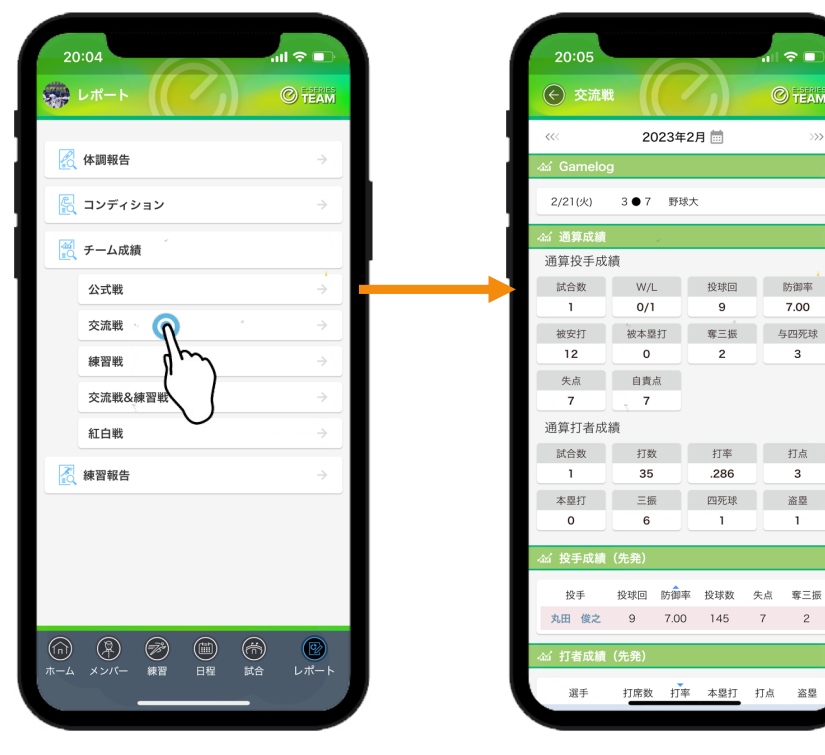

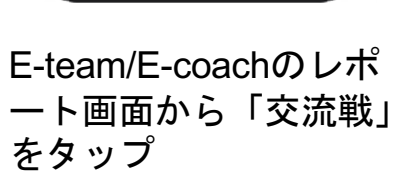

当月行われた交流戦の Gamelogおよび通算成績、 投手成績、打者成績を確 認可能

投手の名前をタップする と、その投手の交流戦の Gamelog、成績およびデ ータ分析を確認可能

スト=ストレート スラ=スライダー カット=カットボール フォ=フォーク チェ=チェンジアップ カーブ=カーブ

**≈** ■

JP 🔵

□ 三振+内野F

外野F+L

□ 四死球

🗌 本塁打

🗌 🛛 スト

🗌 🖌 スラ

🗌 🗸 カット

□↓フォ

🗌 <mark>ヘ</mark>チェ

🗌 🔦 カーブ

🗌 🖌 シン

□ ☑他

**1** 

打者の名前をタップする と、その打者の交流戦の Gamelog、成績およびデ ータ分析を確認可能

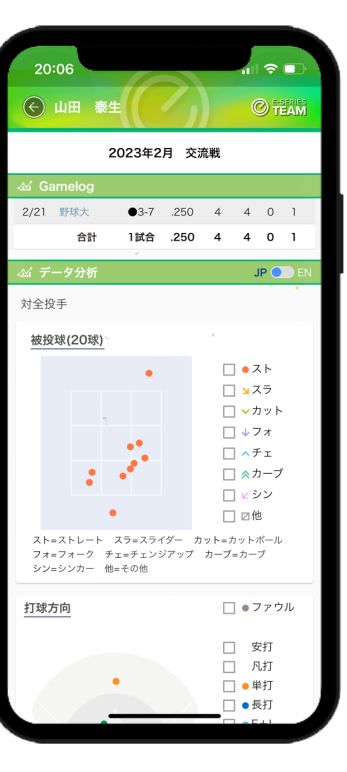

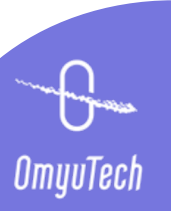